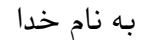

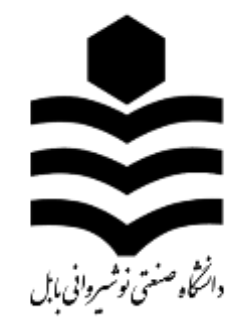

معاونت پژوهش و فناوری مرکز فناوری اطلاعات

# راهنما استفاده از بیرنال درسا

# (وب سایت جدید دانشگاه)

بخش اول: حوزه ریاست و معاونتها

تهیه و تنظیم: مهندس مهرنوش نظری

آبان ۹۵

#### ورود به پرتال درسا

برای ورود به پرتال درسا از طریق آدرس زیر وارد شوید:

http://www.nit.ac.ir/dorsapax

زیرسایت مربوطه را حتما انتخاب کنید. (مثال: حوزه معاونت پژوهشی) برای ورود به پرتال نام کاربری، کلمه عبور و کد امنیتی را وارد کنید.

| •  | اصلی      | نعابش سابت | زبر سابت    |
|----|-----------|------------|-------------|
|    |           | فأرسحي     | ريان        |
|    |           |            | بامر کاربری |
|    |           |            | کلمه عبور   |
| 81 | 1244      | 1          | 40 62       |
| 1  | 22.29.222 | - 10 - CA  | کد امستم    |
|    |           |            | 0.000       |

اکنون وارد پرتال شدهاید و نام سایت خود را در قسمت زیرسایت (کادر قرمز) مشاهده خواهید کرد.

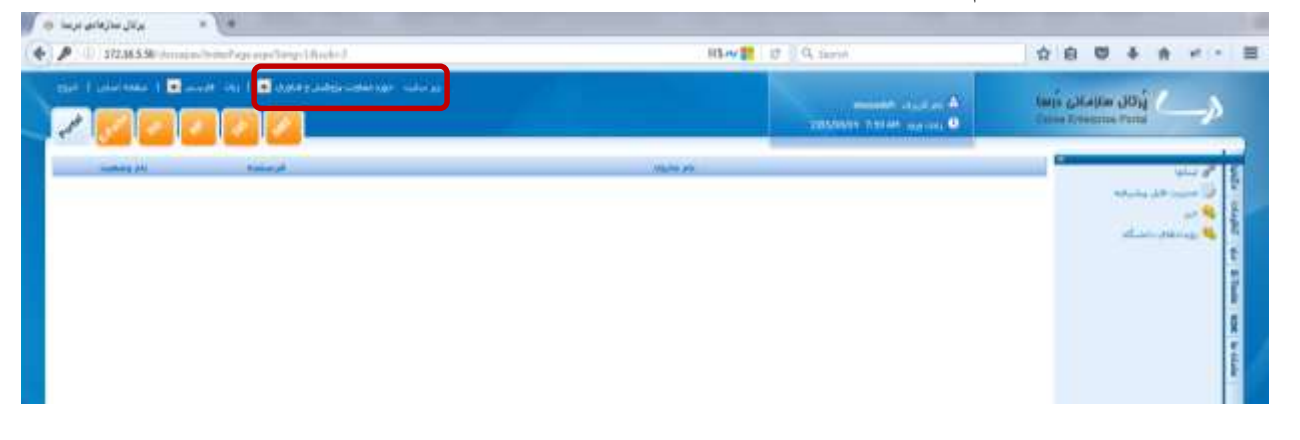

با کلیک بر روی « صفحه اصلی » می توانید آخرین تغییرات را در سایت خود مشاهده نمایید.

| ا خروج | جه اصلی | ا مە           | فارسـې 🔻 | زيان | فناوري 💌 | عاونت پژوهش و | ت حوزه م | زير ساي |
|--------|---------|----------------|----------|------|----------|---------------|----------|---------|
| Potal  | EFOIR   | ¢ <sup>©</sup> | aff.     | DIS  | SHS      |               |          |         |
|        | وضعيت   | نام            |          | ٥    | فرستند   |               |          |         |

به عنوان مثال صفحه اصلی سایت معاونت پژوهشی در زیر آمده است.

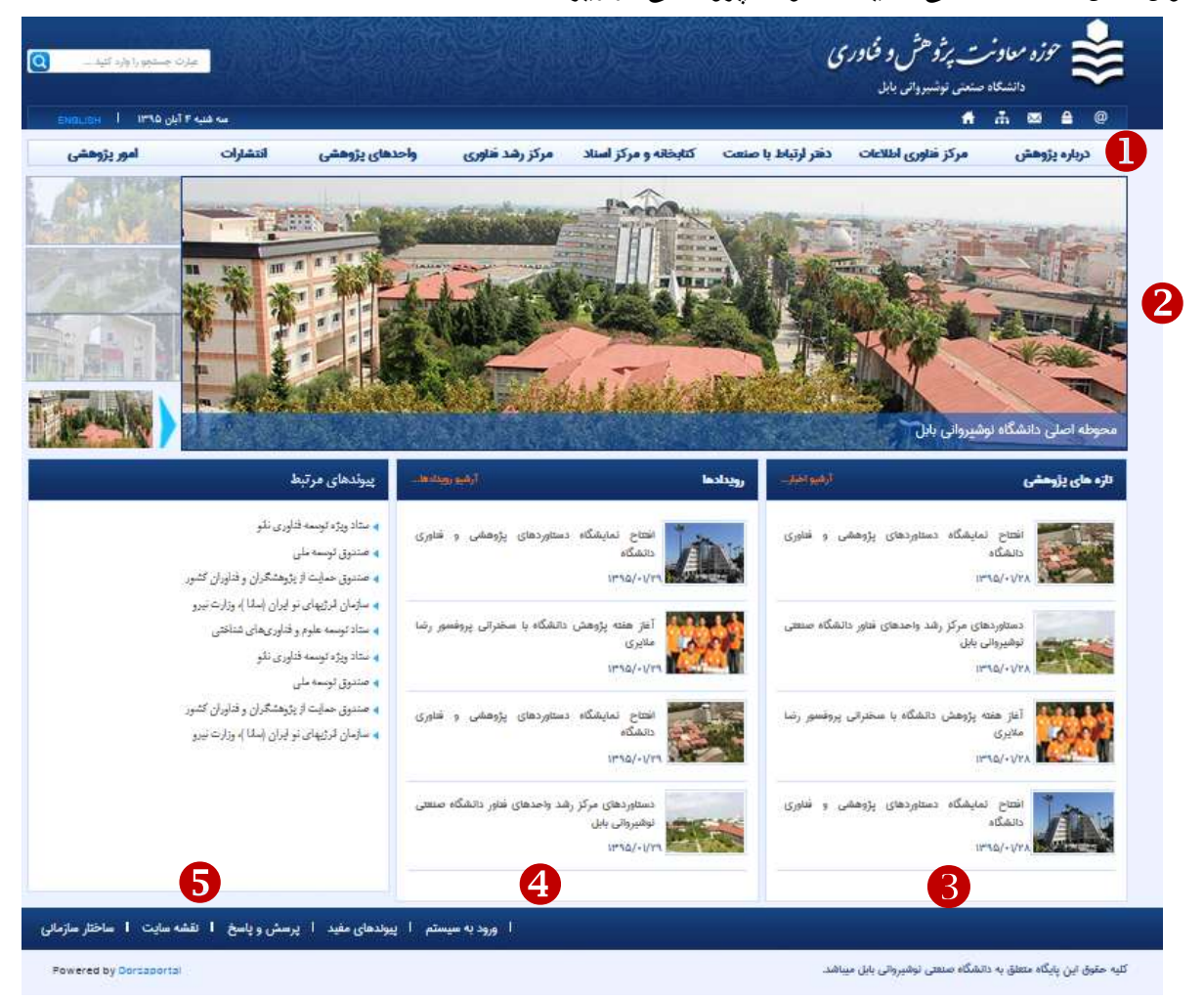

بخشهای شماره گذاری شده در شکل بالا توسط ماژول های پرتال درسا در هر سایت قابل ویرایش هستند.

با قرار گرفتن موس بر روی منوی افقی (بخش 0)، منوی عمودی زیر نمایش داده میشود که خود شامل وبگاهها

| مرياشد. | بازشونده | صفحات | ىا | ٩ |
|---------|----------|-------|----|---|
| 0       |          |       |    | 1 |

| - 44 16 ( 1999                                                          | - Ale                                                                           |                                                                             |                                                                             |                                                                        | U                                                                                              | ت پرژو هش و فناور:<br>سعن نونسرون الا                                       | 10 m 118                                                                |
|-------------------------------------------------------------------------|---------------------------------------------------------------------------------|-----------------------------------------------------------------------------|-----------------------------------------------------------------------------|------------------------------------------------------------------------|------------------------------------------------------------------------------------------------|-----------------------------------------------------------------------------|-------------------------------------------------------------------------|
| امير پڙوهشيء                                                            | التغارات                                                                        | واحدهای پژوهشی                                                              | مرکز رشد قاوری                                                              | كالبخاله ومركز لسناد                                                   | داهر ارتباط با سنعت                                                                            | مركز فاورى اطلاعات                                                          | درباره پروهش                                                            |
| فرم ها<br>آرین نامه ها<br>سامانه گلستان<br>سانه تشریات<br>معنگرد بتوهشی | ویگاه<br>انتشار کافی<br>مجالات پژوهشی دانشگاه<br>آرین رائمه ها<br>آرین رائمه ها | پژوهندکنه ها<br>مراکز پژوهندی<br>گروه های پژوهندی<br>آزمایشگاه های تحقیقانی | ویگاه<br>واحدهای قناور<br>جنب و پذیرش<br>دستاوردها<br>فرم ها و آرین نامه ها | ویگاه<br>جستجوی منابع<br>پایگاه های طمی<br>مقررات طبویت<br>خدمات عمومی | ویگاه<br>پیوژه های پژوهشی<br>شبکه آرمایشگاه ها<br>آیمنی و بهداشت محیط<br>غرم ها و آیین نامه ها | ویگاه<br>خدمات مرکز<br>سلوالات منتایل<br>اه منتایل<br>غرم ها و آیین زامه ها | معلون پزوهشی<br>مدیران پژوهشی<br>کارکنان<br>کاری تساویر<br>المامی با ما |

# ماژول ها، منو و تنظیمات در پرتال درسا

- 🔷 ماژول خبر : ویرایش بخشهای 🛛 و 🖲.
- 🔷 ماژول رویدادهای دانشگاه : ویرایش بخش 🕘.
  - 🔷 ماژول لینکها: ویرایش بخشهای 🖲 و 🗗.
- 🔷 منو: برای ویرایش منوهای افقی و عمودی (بخش 🌒) از قسمت منو در پرتال درسا استفاده می شود.

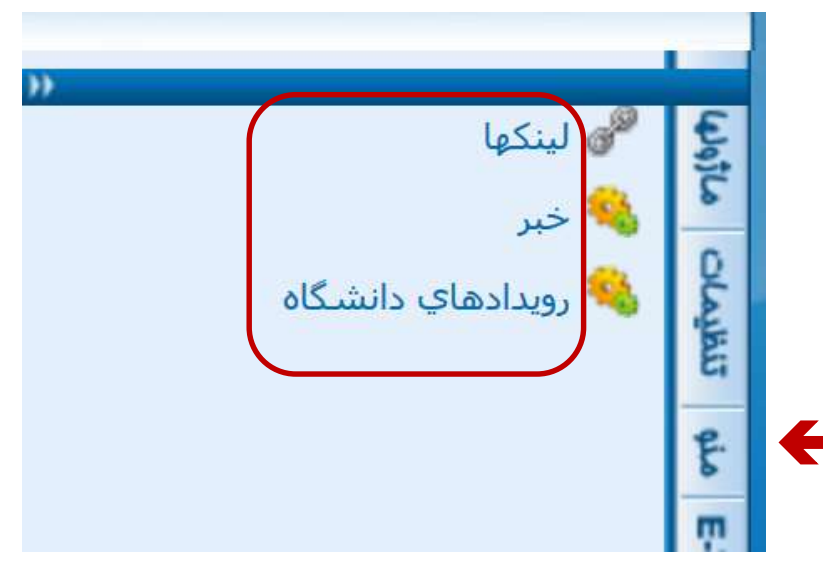

🔷 تنظیمات: برای تغییر کلمه عبور مدیر سایت، بخش تنظیمات را انتخاب نمایید.

| مانون بریشن و تباید 🛛   رنان افزیس 🗳   معمد امال   م | یرساند مود<br>ه بارگزرد (Mandifi<br>یادروی (1201 PM یا 1201       | نَرْدَكَالِ سَارْمَانِي دَرْسَا<br>Crassa Enterprise Partai | >              |
|------------------------------------------------------|-------------------------------------------------------------------|-------------------------------------------------------------|----------------|
|                                                      | ی مدیر سایت<br>کنه امیر فدیم<br>کلمه امیر حدید<br>نارار کلمه امیر | ی تور مارد کرد کرد کرد<br>۲. این مزیر سایت                  | anto I chant   |
| -                                                    |                                                                   |                                                             | via Effectiv M |
|                                                      |                                                                   |                                                             | N la side      |

### ماژول خبر (اسلایدر):

با انتخاب مدیریت گروه ها می توان بخش های 9و 6 (اسلایدر و تازه های پژوهشی) را ویرایش نمود.

|           | 🛄 مازولساز درسا > خبر |       |      |      |                                |            |                                                             |  |  |  |  |
|-----------|-----------------------|-------|------|------|--------------------------------|------------|-------------------------------------------------------------|--|--|--|--|
| <b>()</b> | ₽□.                   | 0 🗐   |      | ى    | ● برولی © معود<br>های امروز :0 | عداد آيتم  | مرتب شود با اناریخ<br>تعداد کل آیتم ها :8                   |  |  |  |  |
| حذف       | وبرايش                | نمايس | گروه | ففال | نعداد باردید                   | ناريح      | عنوان أيتم                                                  |  |  |  |  |
| ×         | 1                     | ۲     | 93   | ×    | 37                             | 1395/01/28 | افتتاح نمایشگاه<br>دستاوردهای<br>بزوهشی و فناوری<br>دانشگاه |  |  |  |  |

با انتخاب کلید ویرایش، عنوان (اسلایدر یا تازه های پژوهشی) قابل ویرایش است.

| به اسلابدر<br>استاره مای برموند<br>استاره مای برموند |             |               |      |                  |         |                               |        | _   |
|------------------------------------------------------|-------------|---------------|------|------------------|---------|-------------------------------|--------|-----|
| کروہ اپنم ا                                          | بام<br>کروه | بعداد<br>آيتم | أيتم | نعداد<br>ربرگروه | ربرگروه | نعداد<br>آیتم<br>آرشیو<br>شدہ | وبرايس | حدف |
| 🛛 اسلابدر 4                                          | اسلايدر     | 4             |      | 0                | 6       | 0                             | 1      | ж   |

در قسمت اسلایدر با فشردن موس برروی کلید آیتم، کادر زیر باز می شود که می توان ۴ تصویر اسلایدر را ویرایش کرد.

|        | -   |      | ØB |         |         |       |       | لى ♦ معودى<br>امروز :0 | هداد آینم های | مرت شود با انارین<br>مداد کل آینم ها به   |
|--------|-----|------|----|---------|---------|-------|-------|------------------------|---------------|-------------------------------------------|
| 1 alto | le. | بالن | 36 | فنابتنا | بماينتن | 145   | (0.0) | auto April             | out           | عنوات أيتم                                |
|        | ¢   | +    | *  |         |         | 30.1  | ж.    | 0                      | 1395/01/20    | محوطه استی<br>دانشگاه نوشیروانی<br>بابل   |
|        | ¢   | ÷.   | *  | 1       |         | $\pi$ |       | 0                      | 1395/01/28    | معوطه اعلی<br>دانشگاه نوشیروادی<br>بابل   |
|        | ¢   | ٠    | +  |         | ٠       |       | ж.    | 0                      | 1295/01/28    | محوطه اعلاق<br>دانشگاه نوشیروانی<br>بابل  |
|        | ¢   |      | ×  |         |         |       | ж     | 0                      | 1395/01/28    | معوطه اسلان<br>دانشگاه بوشیرواند.<br>بابل |

اگر تعداد تصاویر کمتر از ۴ تا است، کلید ایجاد آیتم جدید را فشار دهید تا تصاویر جدید وارد شود.

تصاویر قبلی نیز با کلید ویرایش قابل تغییر هستند.

بخش های علامت گذاری شده تیتر (جهت نمایش متن بر روی تصویر در اسلایدر) و خلاصه را پر نمایید.

|                                                                                                    |         | جذف فابل هاك أبلوك فرم | ي أنه |
|----------------------------------------------------------------------------------------------------|---------|------------------------|-------|
|                                                                                                    |         | <b>-</b>               |       |
|                                                                                                    | 100 H   |                        |       |
|                                                                                                    | 64D     | ←                      |       |
|                                                                                                    |         |                        |       |
| THE DEPTH OF BUILDING AND A DEPHE                                                                                                    | شرع فير |                        |       |
| -레코프프는가TTT는가는데 ## 2000 ## 2000                                                                                                    |         |                        |       |
| ○▲○開業業業業単1 ■ 公公本××住住日日                                                                                                    |         |                        |       |
| N III C III C IIII C III C IIII C III C III C III C III C III C III C III C III C III C III C II |         |                        |       |
|                                                                                                    |         |                        |       |
|                                                                                                    |         |                        |       |
|                                                                                                    |         |                        |       |

در قسمت انتخاب عکس، تصویری (resolution:72 و resolution:72) که از قبل آماده نموده اید را آپلود کنید. سپس کلید ذخیره را بفشارید.

|                                           |             | السلاخير                                                                                                    |
|-------------------------------------------|-------------|----------------------------------------------------------------------------------------------------|
|                                           |             |                                                                                                    |
|                                           |             | arreadly Only                                                                                                    |
|                                           |             | have been a second second seco |
|                                           | Browse      | النجاب عكس                                                                                                    |
|                                           | 1.395/08/04 | الاردي ليت                                                                                                    |
|                                           | 1395/20/04  | تاريح انقمت                                                                                                    |
|                                           |             |                                                                                                    |
|                                           | 9:39        | Haffins                                                                                                    |
| 1.5 U.S. add (1. 1.5 10 10 10 10 10 10 10 |             | کلمات کلیداد (SEO)                                                                                                    |
|                                           |             |                                                                                                    |
|                                           |             |                                                                                                    |
| حدائم 206 قارئىر ورد نمانى                |             | (SEO) (SEO) (SEO)                                                                                                    |
|                                           |             |                                                                                                    |
|                                           |             |                                                                                                    |
|                                           |             |                                                                                                    |
| حيره بارگشت                               |             |                                                                                                    |
| 0                                         |             |                                                                                                    |
|                                           |             |                                                                                                    |
|                                           |             |                                                                                                    |
|                                           |             |                                                                                                    |
|                                           |             |                                                                                                    |
|                                           |             |                                                                                                    |
|                                           |             |                                                                                                    |

| 🏧 ماژولساز در | <b>سا</b> > خبر  > مدیریت آیتم ها |                         |
|---------------|-----------------------------------|-------------------------|
| ثبت آيتم      | انتصاب گروه فایلهای مرتبط         | حذف فایل های آپلودی فرم |
|               |                                   | آيتم: wqeqw             |
|               |                                   | 🗍 🗰 🕅 اسلایدر           |
|               |                                   | 📖 🛶 🔲 تازه هاي پژوهش    |

سپس کلید بازگشت را بفشارید.

|                       | حدف فابل های آبلوری فرم                       | اللواد مرتبط | انساب گروه | نت أنغر |
|-----------------------|-----------------------------------------------|--------------|------------|---------|
|                       | wijege (a.                                    |              |            |         |
|                       |                                               |              |            |         |
|                       | وتيدان                                        |              |            |         |
| No the sered          | الل مربعة المتعالمين 201<br>حمم مجاز الل 11 ك | 2            |            |         |
| and the second second | Lar Ma                                        |              |            |         |
| 2014140               | Lindian                                       |              |            |         |

#### ماژول خبر (تازه ها):

برای ورود خبر و یا ویرایش آن، در بخش تازه ها، آیتم را انتخاب نمایید.

| تعداد<br>۱۹۰۰ اسلایدر<br>۱۹۰۰ مای پروهش فعال عبد آید آیتم بعداد زیرگروه آیتم و |                                   |      |              |               | 8    |                  |         |                               | <b>3</b> 🔛 |     |
|--------------------------------------------------------------------------------|-----------------------------------|------|--------------|---------------|------|------------------|---------|-------------------------------|------------|-----|
| الاسدة                                                                         | ۰۹ اسلایدر<br>۱۹۰۰ باره های بروهش | فعال | نامر<br>گروه | تعداد<br>آيتم | آيتم | نعداد<br>ربرگروه | ربركروه | نعداد<br>آیتم<br>آرشیو<br>شدہ | وبرابس     | حدف |
| 🖾 اسلایدر 4 🧾 0 🕋 0                                                            |                                   | 121  | اسلايدر      | 4             |      | 0                | 8       | 0                             | 1          | ж   |

برای ورود خبر جدید، کلید ایجاد آیتم جدید را فشار دهید. محتوای اخبار قبلی نیز با کلید ویرایش، قابل تغییر هستند.

|      | -91   | . 01 | R.      |                |      |     |          | روهنی<br>6 میردن<br>19 | العام واسار درستا + حرار + گروه کره داد<br>مینا میوانا - خینی ) - مودن<br>ستا کر آبیم ها + |
|------|-------|------|---------|----------------|------|-----|----------|------------------------|--------------------------------------------------------------------------------------------|
| -440 | unit. | - 94 | - Selet | and the second | n.t. | 144 | and disc | tuž.                   | ميدالبر                                                                                    |
| *    | ٠     | *    | 1       | ٠              | 12   | 90  | 37       | 1305/01/38             | سمنی بقالد<br>بروانسی و انتراک<br>دانشگاه                                                  |
| *    |       | ÷    | 1       |                | ŝ.   | 8   | и        | 1365/01/20             | دستان محمد المحمد المراق<br>وشير Process كرام<br>محمد المشالة<br>محمد المحمد المحمد        |
| ж    | *     |      | 1       | •              |      | 8   | 7        | 13995703/20            | المار همه بروهش<br>۱۹۸۵ م<br>سایرانی برواسیم<br>۱۹۸۰ میزد                                  |
|      |       | *    | 1       |                |      | 8   | u.       | 1345/81/08             | دانین مختلف<br>مالین و انتخاب<br>میکند و انتخاب                                            |

مانند بخش اسلایدر، تیتر و خلاصه را پر نمایید. در قسمت انتخاب عکس، تصویری که از قبل آماده نموده اید را آپلود کنید. اکنون بخش شرح خبر را وارد کنید.

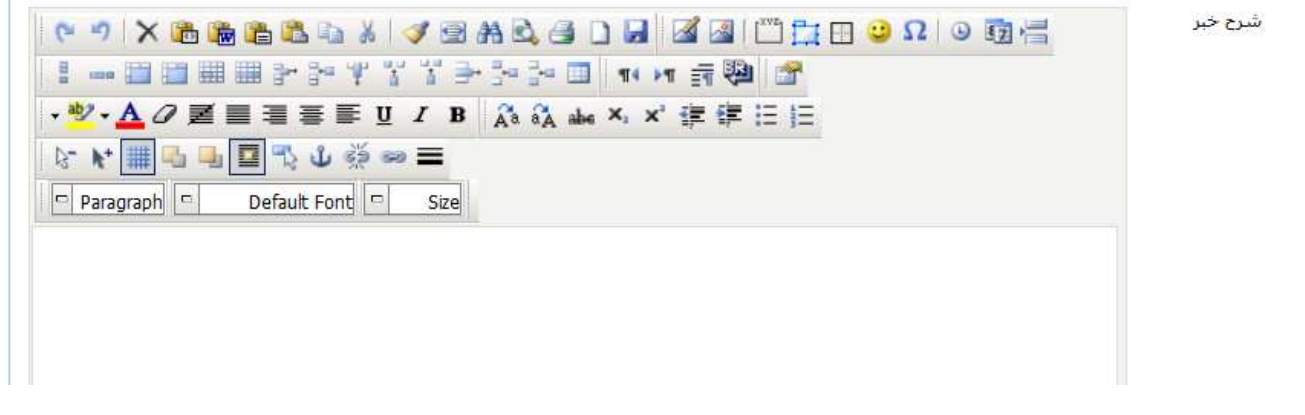

سپس کلید ذخیره را بفشارید.

اکنون در کادر باز شده، تازه ها را انتخاب کنید و کلید ذخیره و یا ویرایش را کلیک نمایید.

| يت أيتم | انتقال كروه | فايلهاى مرتبط | حذف قابل های آبلودی فرم                              |
|---------|-------------|---------------|------------------------------------------------------|
|         |             |               | آینم: الایتاح نمایشگاه دستاوردهای بزوهشمی<br>دانشگاه |
|         |             | 1             | 🚥 🗖 اسلابدر                                          |
|         |             |               | 🛶 🗷 اناره های پژوهنش                                 |

سپس کلید بازگشت را بفشارید.

|               | حدف فابل هاف أبلوري فرم    | اللواد مريط | المعادكون | نت أند |
|---------------|----------------------------|-------------|-----------|--------|
|               | wightyw (au                | 2           |           |        |
|               | يىر قلل                    |             |           |        |
|               | وتبدك                      |             |           |        |
| No file set   | includ. Artistic Inc. Inc. | 6           |           |        |
|               | حمد موار قابل 11 كيلوا     |             |           |        |
| - Andrewski - | i lateral.                 |             |           |        |
| Think form    | هيو راوردل لينا            |             |           |        |

## ماژول رویدادهای دانشگاه:

با انتخاب این ماژول می توان بخش ④ را ویرایش نمود. برای ورود رویداد جدید، کلید ایجاد آیتم جدید را فشار دهید. محتوای رویدادهای قبلی نیز با کلید ویرایش، قابل تغییر هستند.

|     | 190 | PE    |                     |      |           | ی <sup>0</sup> معودی<br>درور :0 | یرون 🔹 برون<br>بیداد آینم های از | ىرىپ شود با - تاريخ<br>بداد كل أيتم ها :4       |
|-----|-----|-------|---------------------|------|-----------|---------------------------------|----------------------------------|-------------------------------------------------|
| جدل | -   | تفايش | $\lambda_{\rm dis}$ | Jini | عناد غرده | cok.                            | 1                                | جنوان ا                                         |
| ×   | '   | ۲     | 90                  | 90   | *         | 1395/01/29                      | ی مرکز<br>ای فیلیر<br>بابل       | دستاوردها<br>رشد واخده<br>داشترگاه<br>توشیروانه |
| ×   | 1   | ۰     | <u>12</u>           | 92   | 25        | 1395/01/29                      | یسکاه<br>های<br>فناوی<br>او      | افیناج نما<br>دستاری<br>بازوهاندی و             |
| ×   | 1   |       |                     | ×    | 12        | 1395/01/29                      | روهنی<br>دیا<br>برگسور<br>برگ    | أعار هفته<br>داشتگا<br>سخترانی ر                |
| *   | 1   | ۲     |                     | 8    | 12        | 1295/01/29                      | سیگاه<br>عای<br>فیلوری<br>ای     | الانباع نما<br>دستاورد<br>باروالشکر و           |

مانند بخش خبر، تیتر، خلاصه و شرح خبر را پر نمایید. در قسمت انتخاب عکس، تصویری که از قبل آماده نمودهاید را آپلود کنید. سپس کلید ذخیره را بفشارید.

حال در کادر باز شده، رویدادها را انتخاب کنید و کلید ذخیره را کلیک نمایید.

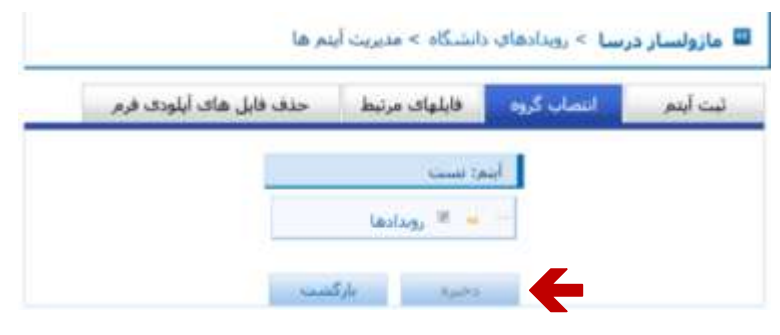

سپس کلید بازگشت را بفشارید.

|              | د قابل هاك آبلودی فرم                                    | فالمهاد مرسط 🔜 طلع | انساب کرود | تبدلنو |
|--------------|----------------------------------------------------------|--------------------|------------|--------|
|              | 10                                                       | Line wa            |            |        |
| the file set | ected. Browce می اور اور اور اور اور اور اور اور اور اور | 100 per            |            |        |
|              | هو راو اد آند                                            |                    |            |        |

### ماژول لینکها:

با انتخاب این ماژول می توان بخش 6 را ویرایش نمود. همچنین برای ایجاد و ویرایش صفحات لینک شده به منوهای عمودی (بخش 1) استفاده می شود.

|    |     | <i>₽</i> |      |       |       |         |                 |     | سنجو در گروه ها |                  |     |                 |
|----|-----|----------|------|-------|-------|---------|-----------------|-----|-----------------|------------------|-----|-----------------|
|    |     |          |      |       |       |         |                 |     |                 |                  |     | مسیر جاری لینک  |
| ¥6 | ماس | حذف      | کيون | Jiail | فدأيش | ويركروه | نداد<br>زیرگروه | لنع | تعداد<br>أينع   | نام<br>صفحه      | Jap | 🗕 بیوندهای مغید |
|    |     | ж        | -    | 8     | 1     | 8       | 0               |     | 9               | بيوندهاي<br>معيد | 1   | unit and the    |
|    |     | ×        | 5    | 3     | 1     |         | 0               |     | 5               | منو بابين        | 4   | County of       |
|    | -0  | ×        | 2    | 84    | 1     | 8       | 0               |     | 21              | بزوهشعي          | 1   |                 |

حال گروه مورد نظر را (پیوندهای مفید) با کلیک کردن بر روی آیتم آن گروه، انتخاب نمایید.

| ~ | 30440     | 0                                       | هداد رکو    | • 15       |       |      |         |      |     |    |      | 6     |
|---|-----------|-----------------------------------------|-------------|------------|-------|------|---------|------|-----|----|------|-------|
|   | يف شود با | لاوت 0 مورى                             |             |            |       |      |         |      |     |    |      |       |
|   | سنير جارى | لينک 🎽 بيوندهاي مغيد                    |             |            |       |      |         |      |     |    |      |       |
|   | Jas       | عنوان                                   | تعدار نمايش | out        | تعامل | لشبو | المل ها | ورلس | man | de | when | yle - |
|   | ter 🗊     | رمان اینهای بو ایران (سایا ). وارت بیرو | 2           | 1395/03/11 | ۲     |      |         | 1    |     | ×  | 4    | ÷     |
| 1 | шо (1),   | یوف حمایت از بزوهسگران و هاوران 5       | 1           | 1395/02/04 | ۲     | 1    |         | 1    |     | ×  | - 0  | ÷.    |
|   |           | صندوق توسعه على                         | 0           | 1395/03/11 | ۲     | -    |         | 1    |     | ж  |      |       |
|   |           | سناد وزه نوسعه فاورى بابو               |             | 1395/02/04 | ۲     | -    |         | 1    |     | *  |      | +     |
|   | - 21      | باد توسعه علوم و فباوردهای شیاختی       | 4           | 1395/02/04 |       | -    |         | 1    |     | ×  |      | *     |
|   | due 30    | رماد ابریهای بو قراد (سابا )، ورارت سرو | 1           | 1395/03/11 | ۲     | -    |         | 1    |     | ×  | 4    |       |
|   | ue 10     | بوق حدایت از بروهشگراه و فناوراه ک      | - 4         | 1395/02/04 | ۲     | -    |         | 1    | -   | ×  | +    | *     |
|   |           | صندوق توسعه ملع                         | 2           | 1395/02/04 | ۲     | -    |         | 1    |     | ×  |      |       |
|   |           | سناد وزه توسعه فبلوى بابو               | 4           | 1395/02/04 | ۲     | -    |         | 1    | -   | ×  |      |       |

برای ورود لینک جدید، کلید ایجاد آیتم جدید را فشار دهید. محتوای لینکهای قبلی نیز با کلید ویرایش، قابل تغییر هستند. عنوان لینک را در قسمت نام صفحه وارد نمایید. (مثال: سازمان انرژیهای نو ایران ) در قسمت نوع صفحه، «لینک به آدرس» را انتخاب نموده و در قسمت آدرس صفحه، آدرس لینک را بطور کامل وارد نمایید. برای لینک های که مربوط به پرتال نیستند، ©صفحه جدید را تیک بزنید. حال کلید ذخیره را کلیک نمایید.

| بيوندهاي معيد : عنوان ک               | گروه                                                                                                    |                                                                                                    |
|---------------------------------------|----------------------------------------------------------------------------------------------------|----------------------------------------------------------------------------------------------------|
| نام صفحه                              |                                                                                                    |                                                                                                    |
| نوع صفحه                              | لينک به أدرس                                                                                                    |                                                                                                    |
| آدرس صفحه                             |                                                                                                    |                                                                                                    |
| آدر <mark>س صفحه را به صورت کا</mark> | امل و همراه با پروتکل وارد نمایید. مانند:"/http://                                                                                                    |                                                                                                    |
| 🖲 همان صفحه                           | 🔘 صفحه جدید                                                                                                    |                                                                                                    |
| توضيحات                               | a a 12 🛱 a 10 o 🗆 🗖 🖓 13                                                                                                    |                                                                                                    |
| توضيحات                               | ୬ 🍋 🔚 🛐 😔 🛛 😄 🗄 🛱 🎬 📓                                                                                                    | j 🗅 🥶 💐 AA 🖅 🖋 🐁 🛍 🛍 🛍 🖎 >                                                                                         |
| توضيحات                               | ッ c                                                                                                    | ▋ <b>〕 ❹ द. A @ ♥</b>   X <b>ⓑ द. 6 6 6 )</b><br>] > > > 7 7 7 7 7 7 7 7 8 9 8 8 8 9 9 -                           |
| توضيحات                               | ッ (~) /岩 (型 (3) Ω (2) 日 (1) (2) (2)<br>(2) (2) (2) (2) (2) (2) (2) (2) (2) (2)                                                                                                    | ▋〕❹Q、₦◙◀▏▓ᆿ웥陷險內<br>▋ፇፇኇኇጞጞጞዸኇቘቘ፼፼፼<br>₿∡⊻ॾॾॾॾॾZℴᇫ・ヅヽॾॎ                                                             |
| توضيحات                               | <sup>•</sup> (* 1= 10 Ω Ω Ω Ω Ω Ω<br><sup>(1)</sup> (* 11 11 Ω<br><sup>(2)</sup> (* x' ×, abe δ <sub>A</sub> A <sup>3</sup>                                                                                                    | ▋〕❹Q,₦@◀▏ќኈ҈&҈ዀ҈ዀ゚ゝ<br>]┾┾⋺ŸŸŸ┾┾ᅖᅖᅖॼ<br>в∠⋓⋶⋶⋶⋶ॾॾ⋧⊘ <u>▲・♥</u> ・┊⋶⋶<br>≘∞ॐФ҈ <u>ष</u> ҇҇҇҇҇ <b>҇</b> ҇҇҇҇҇҇҇҇҇҇ ҇҇ |
| توضيحات                               | л (° 1 1 11 12 0 Ω 0 1 1 1 1 1 12 1 1 1 1 12 1 1 1 12 1 12 1 1 | a □ a a a A a a ✓ X a a a a a a a a a a a a a a a a                                                                |

با انتخاب گروه جدید، کادر زیر باز شده و می توانید با وارد کردن نام گروه و فشردن کلید ذخیره، یک گروه تازه (برای قرار دادن صفحات جدید)، ایجاد نمایید.

|    |          |     |                          |                      |                           |                    |                               |                    | 6            |                  |      | گروه ها      | بتجو در   |
|----|----------|-----|--------------------------|----------------------|---------------------------|--------------------|-------------------------------|--------------------|--------------|------------------|------|--------------|-----------|
|    |          |     |                          |                      |                           |                    |                               |                    |              |                  |      | لينك         | ير جارى   |
| μų | unte     | خذف | کیں                      | انتقال               | وبرايش                    | زيرگروه            | نیداد<br>پرگروه               | أبيم               | نعداد<br>آسم | نامر<br>صفحه     | فعال | ې مفيد       | ببوندها   |
| 9  |          | ×   | 2                        | 13                   | 1                         | 6                  | 0                             | ( <sup>111</sup> ) | 9            | بيوندهاي<br>مفيد | 1    | C.           | ا متو باب |
| +  | 4        | ×   |                          | 24                   | 1                         | 8                  | 0                             |                    | 5            | متو بأيين        | 4    |              | mails .   |
|    | - 41     | ×   |                          | 13                   |                           | 8                  | 0                             |                    | 21           | بروهشي           | ~    |              |           |
|    |          |     |                          | -1 - 1               | 1                         | -1                 | - 4                           |                    |              |                  |      | برای لینک ها |           |
| 1  |          |     | . شـد                    | جاد خواهد            | ریشه ای                   | ي براي<br>وه       | زیر گروھ<br>نام <i>ر</i> گر   | <b>j</b>           |              |                  |      | برای لینک ها |           |
|    | ₽        |     | . شـد                    | جاد خواهد            | ریشه ای                   | ي براي<br>وه       | زیر گروھ<br>نام گر            | ;<br>JI            | فع           | V                |      | برای لینک ها | l         |
| 1  | •        |     | . شد<br>139!             | جاد خواهد<br>5/08/04 | ریشه ای                   | ي براي<br>وه<br>بت | زیر گروھ<br>نام گر<br>تاریخ ث | ;<br>JL            | فع           | V                |      | برای لینک ها | [         |
| I  | <b>P</b> |     | . شـد<br>1399 -<br>ازگشت | جاد خواهد<br>5/08/04 | <b>ریشه ا</b> یا<br>دخیره | ي براي<br>وه<br>بت | زیر گروھ<br>نام گر<br>تاریخ ژ | ;<br>JL            | فع           | V                |      | برای لینک ها | l         |
| I  | <b></b>  |     | . شد<br>139!<br>ارگشت    | جاد خواهد<br>5/08/04 | <b>ریشه ا</b> یا<br>ذخیره | ي براي<br>وه       | زیر گروھ<br>نام گر<br>تاریخ ث | ;<br>JI            | فع           | V                |      | برای لینک ها | l         |
| 1  | -        |     | . شد<br>139!<br>ارگشت    | جاد خواهد<br>5/08/04 | ریشه ای<br>ذخیره          | ي براي<br>وه       | زیر گروھ<br>نام گر<br>تاریخ ث | ;<br>JL            | فع           | V                |      | برای لینک ها | l         |
| 1  | -        |     | . شد<br>139!<br>ارگشت    | جاد خواهد<br>5/08/04 | ریشه ایا<br>ذخیره         | ي براي<br>وه       | زیر گروھ<br>نام گر<br>تاریخ ژ | ;<br>)             | <u>فع</u>    | V                |      | برای لینک ها | l         |

|     |      |     |      |          |        |    |       |               | × 13       | ngaga atana 🖉                   | مستحو        |
|-----|------|-----|------|----------|--------|----|-------|---------------|------------|---------------------------------|--------------|
|     |      |     |      |          |        |    |       |               |            | ولوت 🔹 0 مىودى 🔹 بولان          | مرتب جنور با |
|     |      |     |      |          |        |    |       |               |            | لينک » يزوهشنې                  | مسير حارف    |
| 36- | unie | dis | 105- | with so. | فلل ها | à. | لمكتش | and a         | تساد تعاسى | عنوات                           | 3.0          |
|     |      | ×   |      | 1        |        | -  | ۲     | 1295/07/28    |            | بروهندكته ها                    | 68           |
|     |      | ×   |      | 1        | D      |    |       | 1395/08/13    | 0          | جنعات                           |              |
|     |      | ×   |      | 1        |        | -  | ٠     | 1395/08/15    | 0          | مفرزات غفوبت                    | 68           |
|     | •    | ж   |      | 1        | C      |    |       | 1295/08/13    |            | رایگاه های علمی                 |              |
|     |      | ×   |      | 1        | 0      | -  |       | 1395/05/23    |            | تعانى با جا                     |              |
|     | - 0  | ж   | -    | 1        | D.     |    |       | 1365/06/23    |            | 448                             | 171          |
|     | - 8  | ж   |      | 1        | D      | -  |       | 1295/06/03    |            | بعادي ويعشدون                   | 8            |
| -   |      |     | -    |          | 0      | -  | -     | 1200100120    |            | and have been about the line    |              |
|     |      | *   |      |          | E.     | -  |       | 1395/02/26    | 1          | the loss office and a meril and | R            |
|     |      | *   |      | 1        | D      | -  |       | 1395/02/26    |            | terminal and the second second  |              |
|     |      | *   | -    |          | D      | -  |       | 134482/24     |            | with any first a last of f      | 175          |
|     |      | -   | 1    |          | 0      | -  |       | 1364303734    |            | مرود بروهستای مندی معرب         |              |
| 100 |      | -   | -    |          | 10     | -  | -     | - ANTERING RE |            | CARGE AND TAKE                  | 944          |

در صورت ایجاد یک گروه جدید(مثلا: پژوهشی)، می توان صفحات مورد نیاز بخش منوها را در آن قرارداد.

#### این صفحات از نوع عادی بوده و از تمپلیت پرتال درسا استفاده می کنند.

|                                         | 1                       | ثبت و وبرایش لینکهای مرتبط |
|-----------------------------------------|-------------------------|----------------------------|
|                                         |                         | بژوهشې : عنوان گروه        |
|                                         |                         | نام صفحه                   |
|                                         | عادی                    | نوع صفحه                   |
| <u>×</u>                                | researchdepartmentmain2 | نام پوسته                  |
|                                         |                         |                            |
|                                         |                         | وضيحات                     |
| 📙 🗋 🥴 🔍 🦂 🖉 🏈 👗 🛸 🏝 🏙 🗮 🗙 🤊 🤊           | 🖥 🖸 🛛 🛛 🙂 🖽 🚉 🐃         | 🛃 🛃                        |
| ■>>>*********************************   | M 14 😭                  |                            |
| B / U 副 書 書 書 ■ 層 Ø ▲ · 妙 · 注 注 律 律 × : | ×2 abe a A Aa           |                            |
| ≡∞ॐů∿∿⊡⊒⊾чк                             |                         |                            |
| Paragraph Default Font                  |                         |                            |
| Turugraph Derudic Fonc                  |                         |                            |
|                                         |                         |                            |
|                                         |                         |                            |
|                                         |                         |                            |
|                                         |                         |                            |
|                                         |                         |                            |
|                                         |                         |                            |

|                                                                                                    | ثبت و وبرایش لینگهای مرتبط |
|----------------------------------------------------------------------------------------------------|----------------------------|
|                                                                                                    | بژوهشې : عنوان گروه        |
| معاون پژوهشی                                                                                                    | نام صفحه                   |
| عادی 💌                                                                                                    | نوع صفحه                   |
| departmentshow                                                                                                    | نام بوسته                  |
| http://172.16.5.50//Index.aspx?page_=form⟨=1&<br>sub=3&tempname=departmentshow&codel=1239                                                                                                    | آذرس صفحه                  |
|                                                                                                    | توضيحات                    |
| Image: Constraint of the state of the state of the | Insert imag                |
| دکتر سید علی اصغر قریشی<br>دکتر ای مهندسی شیمی<br>استاد تمام دانشکده مهندسی شیمی                                                                                                    | E                          |
| <u>aa_ghoreyshi@nit.ac.ir</u> aa_ghoreyshi@yahoo.com :پست الکترونیکی                                                                                                    |                            |

برای قرار دادن عکس در قسمت «توضیحات» نیز از Insert image استفاده کنید. تصویر مورد نظر را Upload کرده و کلید Insert را بفشارید.

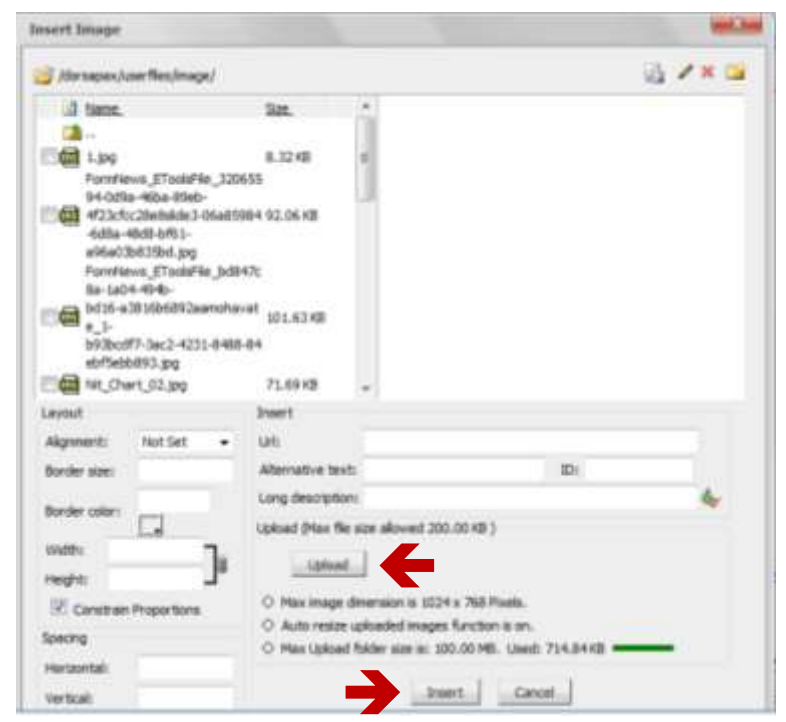

پس از یک بار ذخیره کردن صفحه ایجاد شده، صفحه بصورت اتومانیک «آدرس صفحه» می گیرند.

#### منو (افقى):

ابتدا به بخش منو رفته، سپس برای ویرایش منوهای افقی و عمودی، بخش بازشونده «انتخاب منو» را باز کرده و منوی افقی یا عمودی سایت خود را انتخاب نمایید.

|                                                                                                    |                             |                      | فديرت ملمان واسوا                   |                       | 17  |
|----------------------------------------------------------------------------------------------------|-----------------------------|----------------------|-------------------------------------|-----------------------|-----|
| 🗊 💽 15 agely data 🖉 Island                                                                                      | البدار بندود 💽 مستحود م     |                      | النفاب منور البناب متو              |                       | AB- |
|                                                                                                    |                             |                      | مسير مترق                           | ellimite attantings 🧠 | 2   |
| and the set of the second second second second second second second second second second second second second s |                             |                      | mail state and of state             |                       | e e |
| ann (dan), (anta (fé lanfar) (dan) (anta) (dan), (an ai) (danafard)<br>1                                        | Alam (gave) state play (see | AN EAST (1994) ALLEY | برال این گرود هنچ معدده اف هنوز ایت | 7                     |     |

برای ویرایش عناوین منوی افقی، از کلید «ویرایش» استفاده نمایید.

| 03         |       |    |     |     |    | E     | 15    | alle  | duri 🖉       |              |    | 🔝 مستوم متحلند         | ا أنحاب تشده   | ارتب شود ا | دان مو کلی مارت روشن 💽 ا          |
|------------|-------|----|-----|-----|----|-------|-------|-------|--------------|--------------|----|------------------------|----------------|------------|-----------------------------------|
|            |       |    |     |     |    | J     |       |       |              |              |    |                        |                |            | سیر جاری<br>میو افغی معاونت بزوهش |
| -          | العال | -4 | yų. | سرك | حف | ورايش | لعناد | 34 M  | نايح السنبار | glas         | -  | بالدعلمه               | exactly.       | فعال       | مربارة ويقسى                      |
| 4.         |       |    | Ψ.  | 64  | ж  | 1     | 0     | 68    | 1305/05/22   | 0            | 11 | سرياره بزوهيش          | ا ملو در بلای  | 4          | مرکز فاول اطلاعات                 |
| <i>w</i> . | 1.97  | 2  | . * |     | •  | 1.00  | 9     | 100   | 1380(00/11   | - <u>9</u> ) | 1  | بركر البايران اطلابتات | بالقنوس بلاک   |            | - رفر إيناط با منعت               |
| 1          | 3     | ٠  |     | 14  | ж  | 1     | 0     | -     | 1995/05/22   | 0            | 0  | والتر إرتباط با عنفت   | الموجر بلاک    | 1          | - کاردانه و مرکز استاد            |
| 4          |       | ٠  | *   | 12  | ×  | 1     | 0     | - 64  | 1395/05/22   | 0            | 曲. | كالعالية وحدكر استباد  | منو بر بلاک    | *          | - مرکز درشید الباقیک              |
| 4          | 3     |    |     | 154 | ×  | 1     |       | 444   | 1395/05/22   |              | 問  | مرکز رشد فاوری         | المحمد مر بلاك | 4          | واحدقال ووقشنى                    |
| 4          | 3     |    |     |     | ×  | 1     | 8     | 100   | 1395/05/22   | . 0          |    | واحدهاك بإرهشني        | Skass          |            | - التحارات                        |
| 4          | -     |    |     | 84  | ж  | 1     | 0     | - 650 | 1395/05/32   | 0.           | m  | السمارات               | She o and      | 4          | البور بإوهشنى                     |
| 1          | 4     |    |     | 14  | ×  | 1     | 0.    | -     | 1395/05/22   | 0            | E  | الور بزوهشمي           | 34             | 4          |                                   |
|            |       |    |     |     |    |       |       |       | 1            |              | -  |                        |                |            |                                   |

در کادر باز شده «نام صفحه جدید» را ویرایش کرده و «متن جایگزین» را پاک کنید. سپس کلید ذخیره را بفشارید.

|   | ي باشد.           | لما زير صفحه ا <mark>منو افقاي معاونت پژوهش</mark> ام<br>ا |
|---|-------------------|------------------------------------------------------------|
|   | درباره پژوهش      | نام صفحه جدید                                              |
|   | درباره پژوهش      | متن جايگزين                                                |
| • | نمایش بلاک در منو | نوع صفحه                                                   |
| • | block338          | نام بلاک                                                   |
|   | 🔘 صفحه جدید       | ◙ همان صفحه                                                |
|   |                   | آدرس صفحه                                                  |
|   |                   |                                                            |
|   |                   |                                                            |
|   |                   | نمایش                                                      |
|   |                   | ش در نقشـه سـایت                                           |

#### منو (عمودی):

برای ویرایش عناوین منوی عمودی، مجدداً بخش بازشونده «انتخاب منو» را باز کرده و منوی عمودی سایت خود را انتخاب نمایید. اکنون بر روی آیکون «محتوا» کلیک کنید.

| تنداب متو المتو عمودی مجاوبت بزوهشتم |        | ت شود با آن | معاليه بشنده             |             | جو ذر - | 10 take                  |         |       | - P    | بالارتكورة | 15               | •                          |       |      | 85     |
|--------------------------------------|--------|-------------|--------------------------|-------------|---------|--------------------------|---------|-------|--------|------------|------------------|----------------------------|-------|------|--------|
| سیر جارف<br>میو عمودی معاونت پز      | بزوهشى |             |                          |             |         |                          |         |       |        |            |                  |                            |       |      |        |
|                                      |        |             |                          |             |         |                          |         |       |        |            |                  |                            |       |      |        |
| - Distance                           | Jiah   | -           | بالرمفته                 | التدلية الم | (dias)  | الربح استبار             | وير منو | state | inter. | -sam       | man              | $\mathcal{Y}_{\mathbf{r}}$ | June  | Jack | المشبع |
| una da li                            | Jun -  | Radie (19)  | نام مفده<br>درباره ووهنی |             | 1       | ىلىن سىبار<br>1395/07/23 |         | 0     | 1      | aster<br>M | 1925-24-1<br>194 | *                          | and a |      | ~      |

#### در کادر باز شده، کلید «ویرایش» را انتخاب کنید.

| <b>1</b> |     |       |        |                 |             | فش         | درباره بزوه | م صفحه |
|----------|-----|-------|--------|-----------------|-------------|------------|-------------|--------|
|          | حدف | تمايش | وبرأيش | ناريح تبت محنوا | تعداد نمايش | سوابق صفحه | فعال        |        |
|          |     | ۲     | 1      | 1395/07/25      | 12          | Version 1  | 1           |        |

#### اکنون می توانید عناوین را ویرایش نمایید.

| ragraph n Default f | font [1] Sav [1]        | • I= := 1# 1# x            | N: also 63, Ab = 00   | 10 U TO 10 10  | a 🛄 K. 15.            |                       |                 |
|---------------------|-------------------------|----------------------------|-----------------------|----------------|-----------------------|-----------------------|-----------------|
| قرم ها              | وبكاد                   | یز و هشکنده ها             | وبكاه                 | ويكله          | وبكاء                 | وبكاء                 | معاون پژ و هشمی |
| أيين تامه ها        | انتشار كتاب             | مراكلز پژوهشي              | واحدهاي فناور         | جستجوى منابع   | بروزه های بزوهشی      | خدمات مركل            | سيران يؤوهشي    |
| سامانه گلستان       | مجلات پژوهشي<br>دانشگاه | گروه هاي پژوهشي            | جذب و يذير ش          | يايگاد هاي طمي | شبکه از مایشگاه ها    | ستوالات متداول        | <u>کار کنان</u> |
| نمایه نشر یک        | فرم ها                  | از سایشگاه های<br>تحقیقاتی | نستاوردها             | مقررات مضويت   | ايملي و بهداشت محيط   | سلمانه ها             | گائري تعسارير   |
| صلکر د بر و هشی     | أيين نامه ها            |                            | فرم ها و أيين نامه ها | خصات صومى      | فرم ها و آیین نامه ها | فرم ها و أيين نامه ها | تعلى يا عا      |

#### تغییر آدرس هر یک از صفحات به دو روش زیر صورت می گیرد:

۱- صفحات داخلی پرتال درسا: آدرس را از ماژول لینکها، بخش «آدرس صفحه» بردارید.

|                                                                     |                                         | ثبت و ويرايش لينكهاي مرتبط |
|---------------------------------------------------------------------|-----------------------------------------|----------------------------|
|                                                                     |                                         | پژوهشـې : عنوان گروه       |
|                                                                     | معاون پژوهشنی                           | نام صفحه                   |
| •                                                                   | عادى                                    | نوع صفحه                   |
| •                                                                   | departmentshow                          | نام پوسته                  |
| h <del>ttp://172.16.5.50//</del> Index.as<br>sub=3&tempname=departm | px?page_=form⟨=1&<br>entshow&codel=1239 | آدرس صفحه                  |
|                                                                     |                                         |                            |

۲- زیرسایتها یا صفحات مستقل: آدرس را از «آدرس بار» سایت مربوطه بطور کامل بردارید.

| (j) 17226530 (other aspellatorpo | ere: Nilling:That:3 | 05~0c <b>#</b> c A=          | - \$ B                                           |     |
|----------------------------------|---------------------|------------------------------|--------------------------------------------------|-----|
| e of this pro-                   |                     |                              | ماینانه مرکزی و مرکز استاد<br>«مناه سند وسهدی مد | ″ 👙 |
|                                  |                     |                              |                                                  |     |
| (C) C) Indistantian Brite        | unedada :           | <b>≠</b> 0,~~~ <b>≅</b> ©©⊡8 | 행 · C' )  Q. Search                              | \$  |

اکنون فیلد مورد نظر (مثلا: سامانه گلستان) را برای تغییر آدرس مارکدار کرده و کلید Insert Hyperlink را

بفشاريد.

| la a d         |                       | la u Kita u tu          | <b>T</b> •          | .i\$.,          | 35.                   |                       | A de la come          |
|----------------|-----------------------|-------------------------|---------------------|-----------------|-----------------------|-----------------------|-----------------------|
| المدركانية ما  | 100 Land              | مرلکا بار مشر           | والمدهان فالور      | مسالحو عن مذارح | Cale of the officer   | المات مركز            | سوان یک مشی           |
| COLUMN STREET  | معلات بزرعشى دانشاكاء | گروه های بژوهشی         | حثب ريتورش          | رایگا، مای علمی | تبكه لزمايشگاه ها     | مبلو الآت متداول      | کار کال               |
| لمايه تشريك    | فرمعا                 | الرمایتیگا، های تطلقانی | نستا <i>و</i> ز دها | متررات غصريت    | ایمنی و بیداشت محیط   | ساماته ما             | گاری تساریز           |
| الملكر ديار ما | أيين ذامه ها          |                         | فرمار أين ذلبه ها   | للتماك عبرتي    | فرم ها و ألين ذلبه ها | عرم ها ر آیین دامه ها | تمان با ما            |
| Eline Given    | en statisch stra stda |                         |                     |                 |                       | Wite                  | No.95 Characteric 156 |

در کادر باز شده آدرس Url را وارد نمایید.

از منوی بازشونده target بر حسب نیاز New window (باز شدن سایت در پنجره جدید) و یا Same window (باز شدن سایت در پنجره جدید) و یا (باز شدن صفحات داخلی در تمپلیت پرتال درسا) را انتخاب کنید.

آیکون باز شونده Color را نیز باز نموده و رنگ را مشکی را انتخاب کرده تا رنگ آیکون پس از اتصال به لینک مورد نظر، در منوی عمودی تغییر نکند.

| A                                                                    |                                                                                                |                                                                         |
|----------------------------------------------------------------------|------------------------------------------------------------------------------------------------|-------------------------------------------------------------------------|
| Link General<br>Hyperlink Info<br>Url:<br>Type:<br>ID:<br>Css Class: | Style Builder  prmation  golestan.nit.ac.ir  http://  Target: New window Nofollow:  Tab Index: | Not Set<br>New window<br>Same window<br>Topmost window<br>Parent window |
| Title:                                                               | Select a named anchor in the current page                                                      | Automatic                                                               |
|                                                                      | ОК                                                                                             | Cancel                                                                  |

از کلید Brows برای لینک به یک فایل یا تصویر، می توان استفاده نمود.

| Α              |          |       |           |   | ×      |
|----------------|----------|-------|-----------|---|--------|
| Link General   | Style Bu | ilder |           |   |        |
| Hyperlink Info | ormation |       |           |   | 2      |
| Url:           |          |       |           |   | Browse |
| Type:          | Other    | •     | Target:   | - |        |
| ID:            |          |       | Nofollow: |   |        |
| Cee Chee       |          |       |           |   |        |

|                               |                              | ید آپلود را فشار دهید. |
|-------------------------------|------------------------------|------------------------|
| Browsen                       |                              | ×                      |
| //dorsapax/userfiles/file/    |                              | / * 🖼                  |
| A Name                        | Sze.                         |                        |
| 🚵<br>E 🎦 atinLab.pdf          | 384.02 KB                    |                        |
| Next                          |                              |                        |
| unc                           |                              |                        |
| Upload (Max file size allowed | 19.77 MB )                   |                        |
| Upload                        |                              |                        |
| O Max Upload folder size is   | : 100.00 MB. Used: 354.02 KB |                        |
|                               | OK Cancel                    |                        |
|                               | .100                         |                        |

تصویر یا فایلی که از قبل آماده نمودهاید را آپلود کنید.

| ه طراهن ه 🤞 🕊 🕞                                           | <ul> <li>ty Second which</li> </ul> |                                     |           |                   |                      |              |   |
|-----------------------------------------------------------|-------------------------------------|-------------------------------------|-----------|-------------------|----------------------|--------------|---|
| Organize • New folder                                     |                                     |                                     |           |                   |                      | H • III      | 9 |
| Fevorites<br>Desktop<br>Downloads                         | 1                                   | -department-bab<br>of-university-fu | 11477A B  | ale la            | - 0                  | 11497-5-8    | - |
| 🐭 Recent Places<br>🗃 Videos                               | 1                                   | AzBio2.png                          | butpng    | but               | ped                  | but2.png     | 1 |
| Cocuments     Documents     Music     Pictures     Videos |                                     | liynoimelal ang<br>EnergyNo.png     | etvil.prg | darvesh<br>Taraya | ioei.png<br>ind.png  | DSC_0633.4PG |   |
| Comouter                                                  | ¥.                                  | Min pen 2                           | No.       | -                 | -                    | And the      | - |
| . File name                                               |                                     |                                     |           |                   | All Files (*<br>Oper | Cancel       |   |

کلید OK را بفشارید.

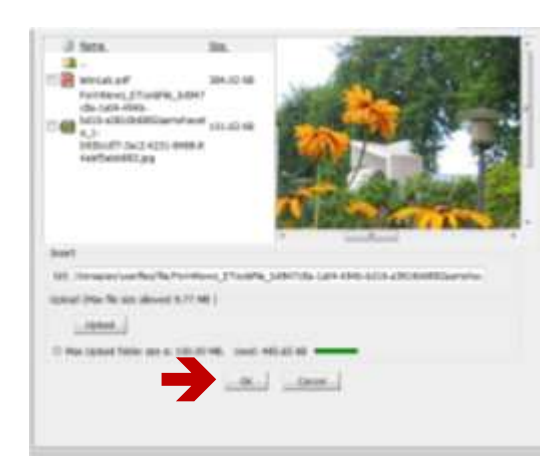